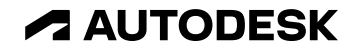

# Tips and Tricks from the **JF**

A collection of tips from the Detroit Local User Group

Moldflow Summit 2025

Jay Shoemaker – WMU and HLS Consulting Tim VanAst – Hunter Industries

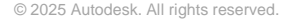

### **Jay Shoemaker**

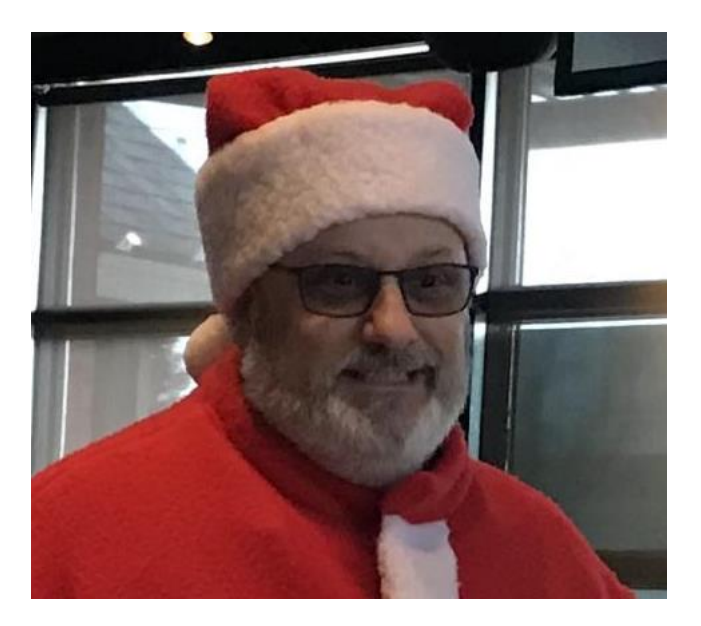

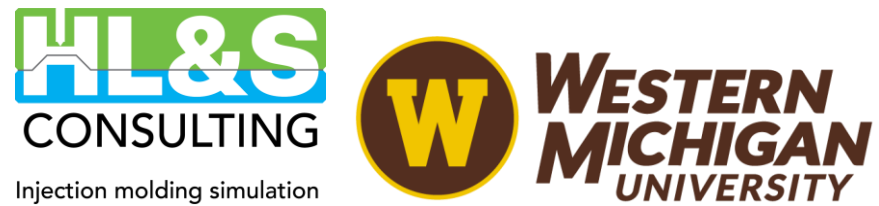

is our passion

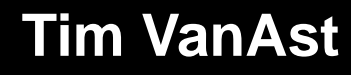

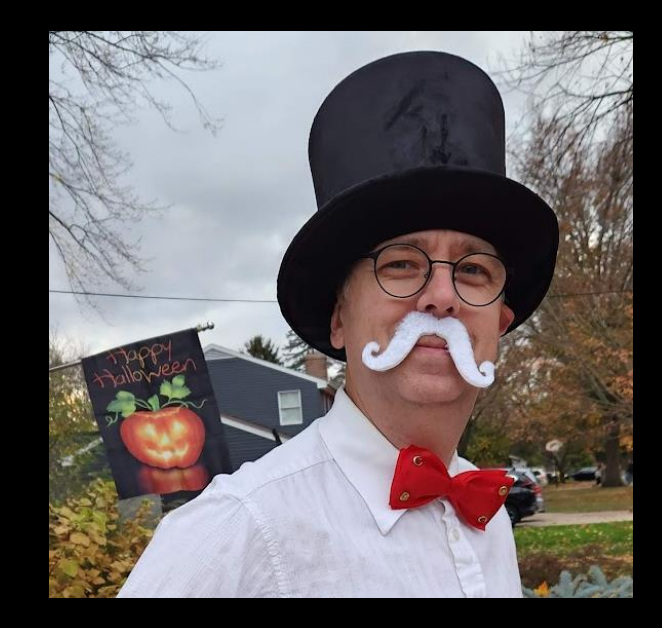

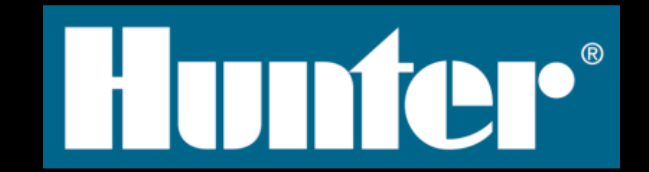

## Intro to Jay and Tim

- Previous episodes of the Jay and Tim show
  - 2012 AU Customizing Your Results
  - 2013 AU Tips and Tricks for Moldflow Experts
  - 2015 AU Battle Royale
  - o 2016 AU Battle Royale, Round 2

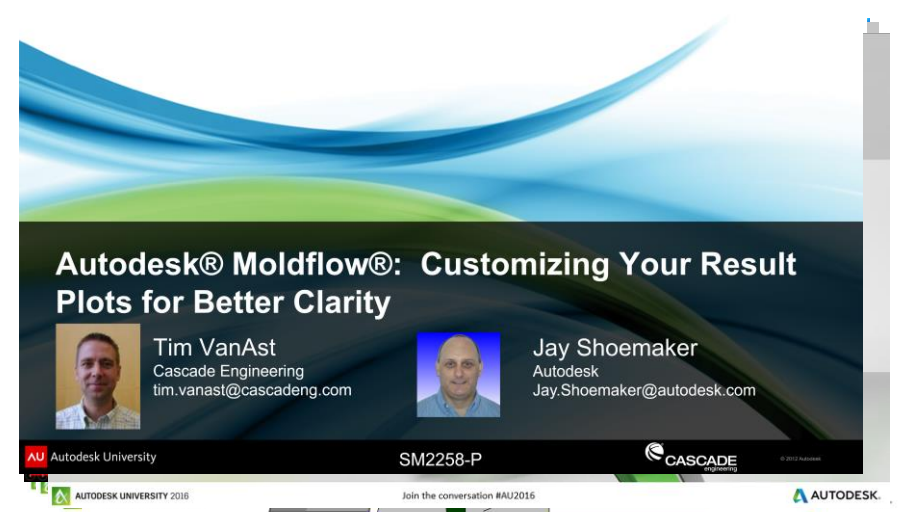

2025 Summit – we're back with more Tips and Tricks

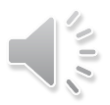

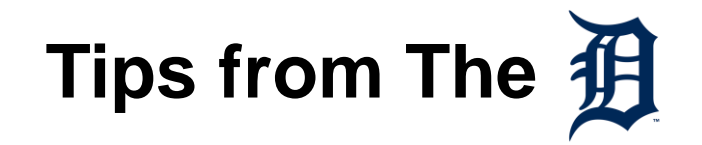

• Collection of tips and tricks from users at the Detroit local user group (dLUG)

- Topics...
  - History of dLUG
  - Usability Tips
  - Report Creation Tips
  - Meshing Tips

## History of dLUG

- When did it start
- Typical attendance
- Topics
- Value
- Who attends

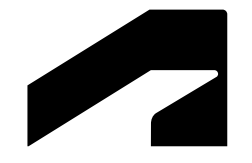

# Usability Tips and Tricks

## **Drag and Drop Studies**

- Drag and drop multiple studies to open them at the same time
- Drag and drop a study onto an open study to open it in compare mode

 Change the order of the studies by drag and drop

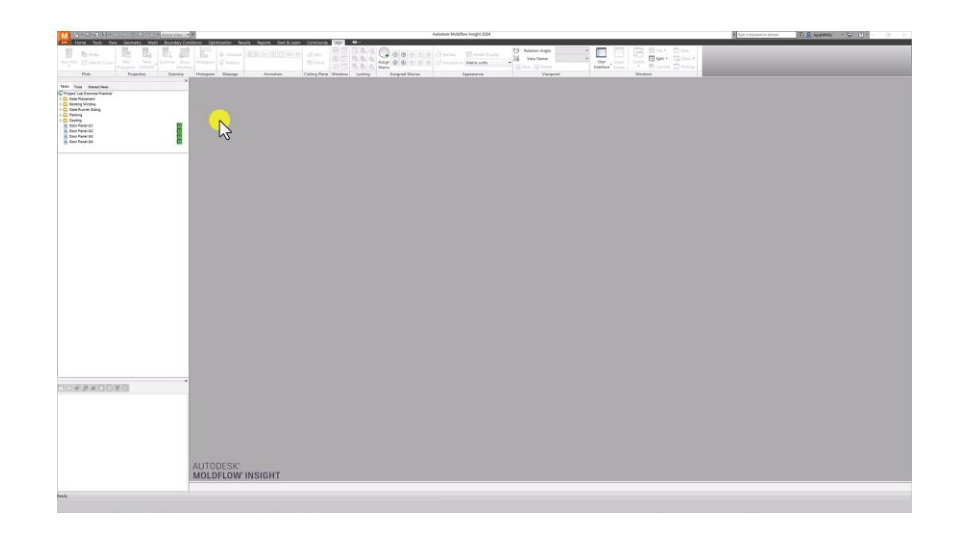

## **Study Notes**

 Study notes visible when hovering the mouse over a study

- Great for
  - Changes in this study
  - Milestones in the project

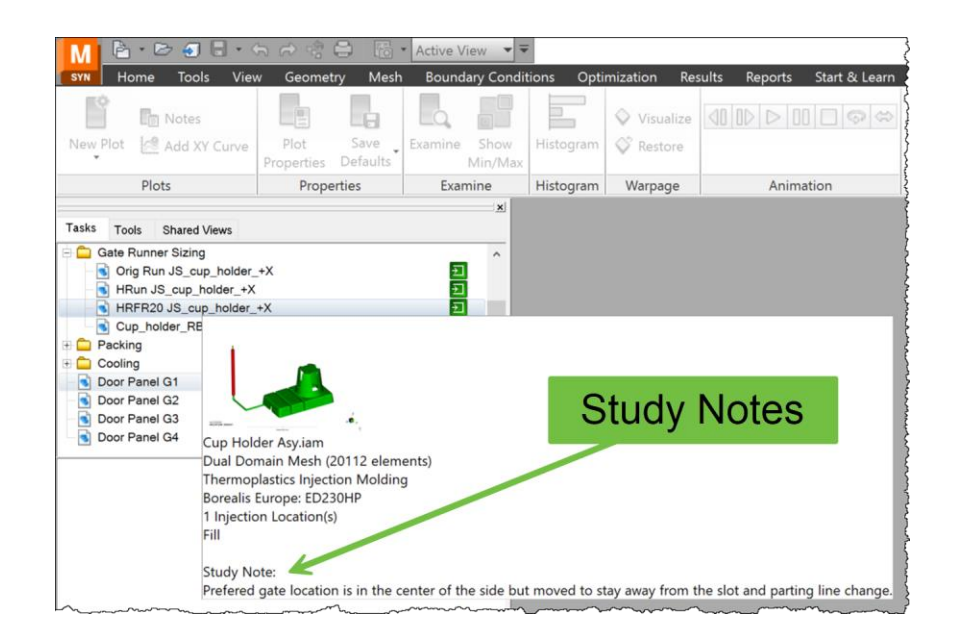

## **Copy Paste Study Settings**

### Copy/paste study settings

- Copy from one study and paste on another
- The study where the settings are pasted must be open
- Ensure the mesh type is the same between the two studies
- Caution:
  - Material changes only 60% of the time. WHY?
    - Pasting a second time normally gets the material copied
  - Doesn't copy mesh settings, UNLESS you mark it to copy them in the copy interface (maybe??)

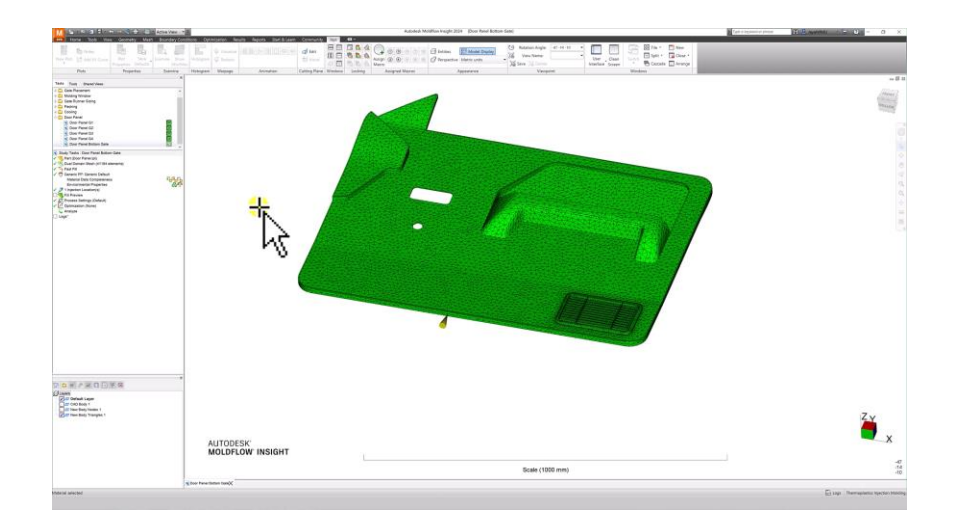

### **Quick Access Bar**

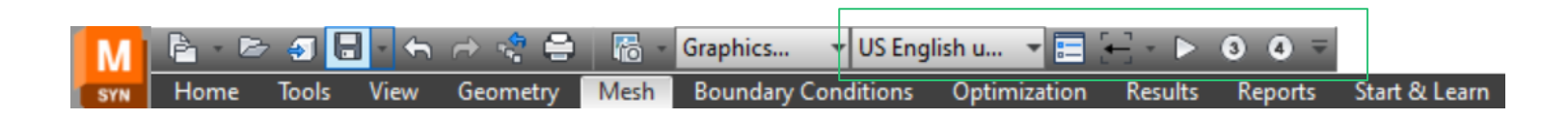

- Quick access bar
  - Unit change!!!
  - Job manager
  - Previous/Next view
  - Play Macro button
  - Assigned macros buttons

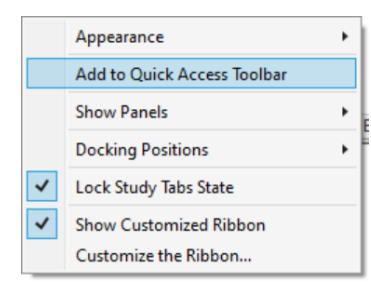

R-click on any menu button to "Add to Quick Access Toolbar"

## **Custom Ribbon**

In Synergy

### Customize a Ribbon for how you work

This one is based on Results but adds, Macros, Units, Rotation, User Interface

| SYN Home Tools Vie    | w Geometry Mesh                  | Boundary Condi       | tions Optim | nization Result | ts Reports Start & Learn | Community        | Jays    | <b>•</b> •• |                                                   |                          |                                                                                                    |                                |
|-----------------------|----------------------------------|----------------------|-------------|-----------------|--------------------------|------------------|---------|-------------|---------------------------------------------------|--------------------------|----------------------------------------------------------------------------------------------------|--------------------------------|
| New Plot Add XY Curve | Plot Save<br>Properties Defaults | Examine Show Min/Max | Histogram   | Visualize       |                          | 📬 Edit<br>🎲 Move |         |             | Assign (2) (3) (3) (3) (3) (3) (3) (3) (3) (3) (3 | Perspective Metric units | Constraint Angle: 0 0 0 →   Image: The State State | User Clean<br>Interface Screen |
| Plots                 | Properties                       | Examine              | Histogram   | Warpage         | Animation                | Cutting Plane    | Windows | Locking     | Assigned Macros                                   | Appearance               | Viewpoint                                                                                                    | Windows                        |

### In Communicator

| Μ      | D 🗧     | _ ₹      |                  | Au                   | ıtode      | sk Moldflow | Communicator 202 | [321]   | 3 REV 1-2_      | centered gat      | te]             |        | ► Type a | ı keyword o | r phrase                 | AA 🦙    | ? - | -             |                     | $\times$ |
|--------|---------|----------|------------------|----------------------|------------|-------------|------------------|---------|-----------------|-------------------|-----------------|--------|----------|-------------|--------------------------|---------|-----|---------------|---------------------|----------|
| сом    | Home    | Tools    | View 2           | Start & Learr        | <u>n</u> ( | ommunity    | Jays 🗖 🕶 🗸       |         |                 |                   |                 |        |          |             |                          |         |     |               |                     |          |
| Overla | Compare | Quantify | ∂∂ Refr<br>∰ Mes | esh<br>sh Statistics |            |             | 0.7336 s         | Examine | Show<br>Min/Max | User<br>Interface | Clean<br>Screen | Switch |          |             | Full Navigation<br>Wheel | *)<br>Q |     |               | Applicati<br>Option | on       |
|        |         | Resu     | lts              |                      |            | А           | nimation         | Exa     | mine            |                   | Wir             | ndows  |          | Locking     | Na                       | ivigate |     | Cutting Plane | Option              | s        |

Export and import custom ribbons

| 💾 Customize Ribbon             | -         |      | $\times$ |
|--------------------------------|-----------|------|----------|
| Choose commands for            |           | . A. |          |
| Company Ribbon profile         | · · · · · |      |          |
| Import Export Reset OK Apply C | Cancel    | Не   | łp       |

## **Mouse Options**

Mouse tab in Options menu to set mouse to what you like

| External applications View |                    | Viewer      | Backg              | round an | d Colors             | age and Help Sy | stem          | Availabi |                        |  |  |
|----------------------------|--------------------|-------------|--------------------|----------|----------------------|-----------------|---------------|----------|------------------------|--|--|
| Compu                      | ite Manager        |             | Network            | ۲. I     | Report               | s               | Idle Mode     | 9        | ontiona                |  |  |
| Gene                       | eral               | Dire        | ctories            |          | Mouse                |                 | Results       |          | options                |  |  |
| Buttons                    |                    |             |                    |          | CTRI                 |                 | . ALT         |          | Mouse apply            |  |  |
|                            |                    |             | + SHIFT            |          | +CIRL                |                 | + ALT         |          | 10                     |  |  |
| Right:                     | Rotate             | ~           | Pan                | ~        | Mouse app            | ly ~            | Fit to window | $\sim$   | Rotate                 |  |  |
| Middle:                    | Pan                | ~           | Pan                | ~        | Center               | ~               | Banding zoom  | $\sim$   | Rotate Z<br>Pan        |  |  |
| Wheel:                     | Dynamic :          | zoom ∨      |                    | ~        |                      | ~               |               |          | Banding zoom           |  |  |
|                            | Rever<br>direction | on          | Revers<br>directio | n        | Reverse<br>direction | e<br>n          |               |          | Center<br>Et to window |  |  |
| Left:                      | Initial mode       | e for new v | vindows:           |          | S                    | elect           | ~             |          | Reset                  |  |  |
| Project items              |                    |             |                    |          |                      |                 |               |          | Mouse apply            |  |  |
|                            | -click to ope      | n an item ( | point to sel       | ect)     |                      |                 |               |          |                        |  |  |
| 0.0.1                      |                    |             |                    |          |                      |                 |               |          |                        |  |  |

## **Mouse Options**

- Mouse apply
  - Saves significant mouse travel

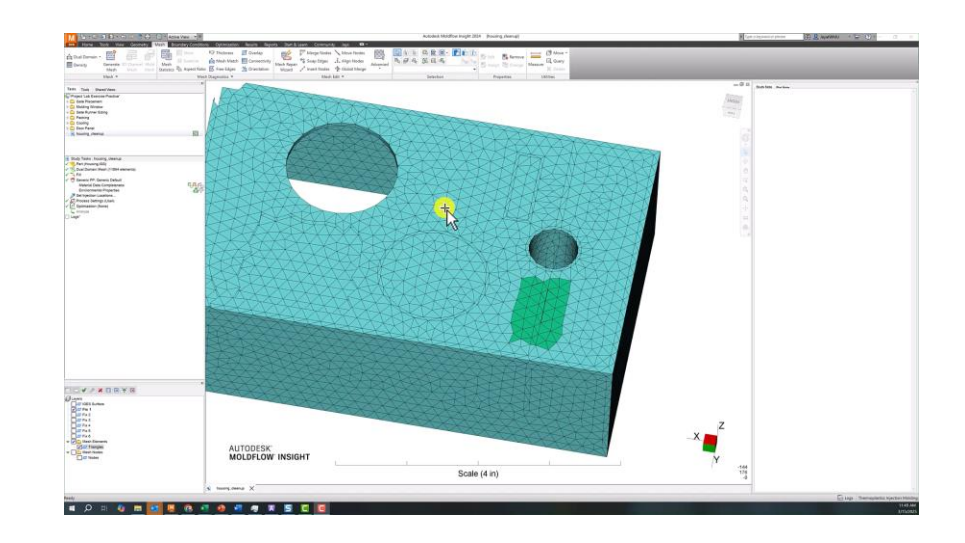

## **Refresh Display**

- Refresh button for when result display disappears
  - Often it occurs on one result of several being displayed
  - Unselect and reselect result also works, but is a bit slower than the Refresh button

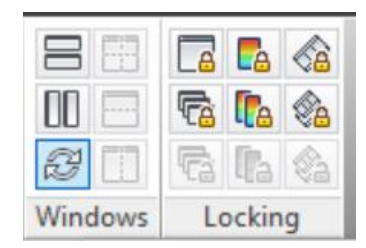

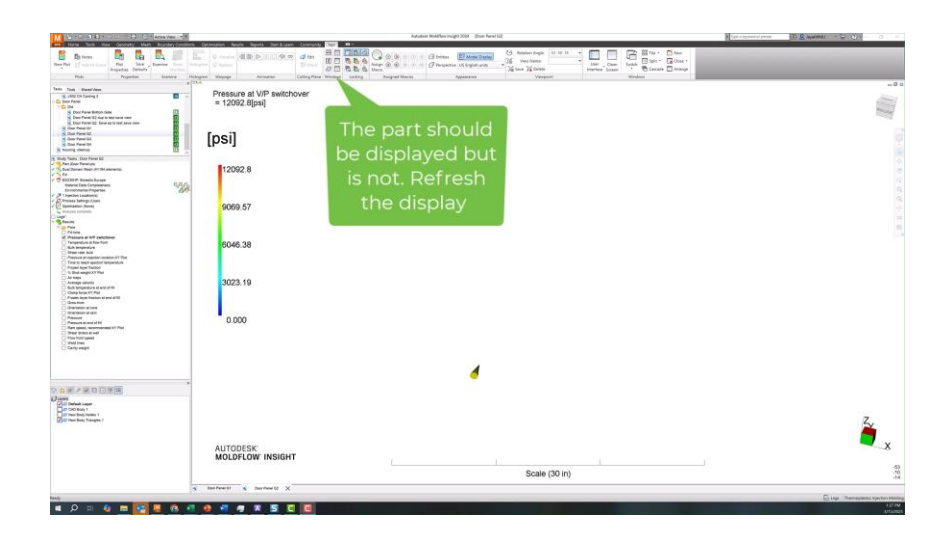

## **Keyboard Shortcuts**

 Typical like Ctrl+Z for undo and Ctrl+S for save

- Ctrl+I Capture Image
- Ctrl+V hides and opens Viewcube

| File management functions |             |                             |
|---------------------------|-------------|-----------------------------|
| Open Project              | Ctrl + O    |                             |
| New Study                 | Ctrl + N    |                             |
| Close                     | Alt + F, C  |                             |
| Save Study                | Ctrl + S    |                             |
| Print                     | Ctrl + P    |                             |
| Editing functions         |             |                             |
| Undo                      | Ctrl + Z    |                             |
| Redo                      | Ctrl + Y    |                             |
| Delete                    | Del         | the deliver for others      |
| Select By Properties      | Ctrl + B    | Modeling functions          |
| Select All                | Ctrl + A    | Move/Copy (Translate)       |
| Copy Image to Clipboard   | Ctrl + I    | Query Entities              |
| Save Image to File        | Ctrl + F    | Mesh functions              |
| Properties                | Alt + Enter | Increase Local Mesh Density |
| Viewing functions         |             | Decrease Local Mesh Density |
| Layers                    | Ctrl + L    | Mesh Tools (Auto Repair)    |

- Does anyone know shortcut for:
  - Navigation Bar
  - Rotation Axis
  - Rotation Angle

| Modeling functions                                       |                                 |
|----------------------------------------------------------|---------------------------------|
| Move/Copy (Translate)                                    | Ctrl + M                        |
| Query Entities                                           | Ctrl + Q                        |
| Mesh functions                                           |                                 |
| Increase Local Mesh Density                              | Ctrl + Up Arrow                 |
| Decrease Local Mesh Density                              | Ctrl + Down Arrow               |
| Mesh Tools (Auto Repair)                                 | Ctrl + T                        |
| Show Diagnostics                                         | Ctrl + D                        |
| Analysis functions                                       |                                 |
| Fixed Constraint                                         | Ctrl + Shift + C                |
| Compute Manager                                          | Ctrl + J                        |
| General                                                  |                                 |
| Search Help                                              | F1                              |
| To get help on a dialog/results                          | F1                              |
| In a dialog, cycle forwards through the items and boxes  | Tab                             |
| In a dialog, cycle backwards through the items and boxes | Shift + Tab                     |
| To close a dialog without saving                         | Esc                             |
| To show/hide Full Navigation Wheel                       | Shift + W                       |
| Mouse Buttons                                            |                                 |
| Display popup context menu                               | Right-click in the display area |
| Select toolbars to display                               | Right-click in the Toolbar area |

#### From Moldflow help files, search shortcuts

## **Select by Warnings/Errors**

- Select by warning/error from log file
  - Right-click and select the warning/error
  - All elements/nodes with this warning/error are selected
  - Can create a new layer to move selected entities to the layer for investigation and fixing

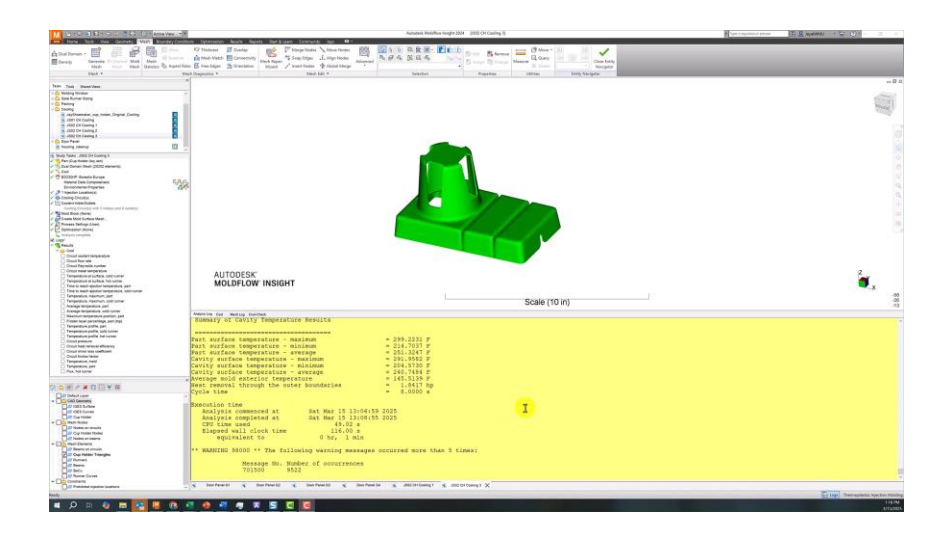

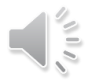

## Help on Warnings/Errors

- The log file may contain warnings you don't understand
- Get information on the warning or error from the help

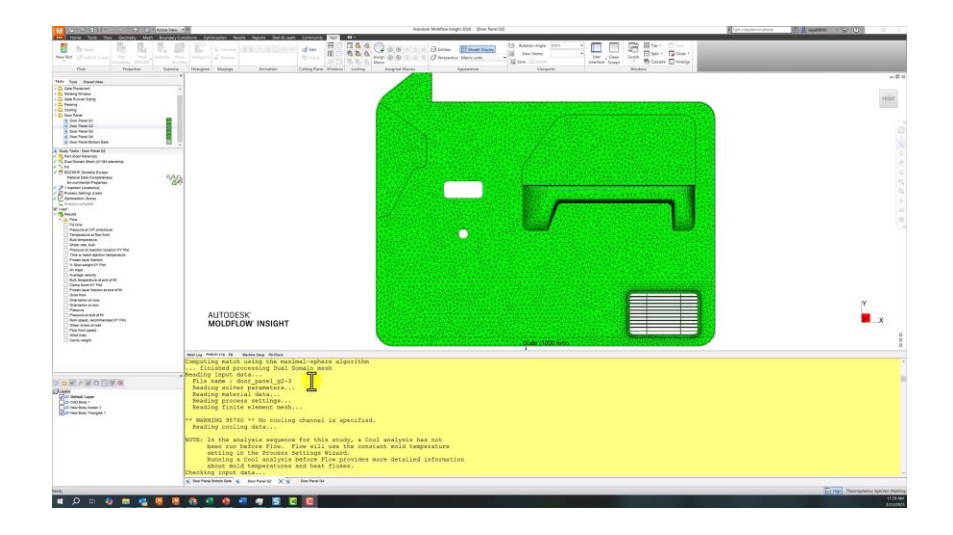

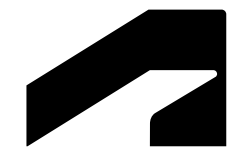

## **Report Tips**

## **Results Tab Options**

### Results tab in Options menu

#### Font size

- The font size may be too small to read for a PPT report or presentation
- Increase the font size to make the scale readable
- 2<sup>nd</sup> units for results
  - Your audience may want both metric and English units
  - If two units are displayed, this may influence the size font you use

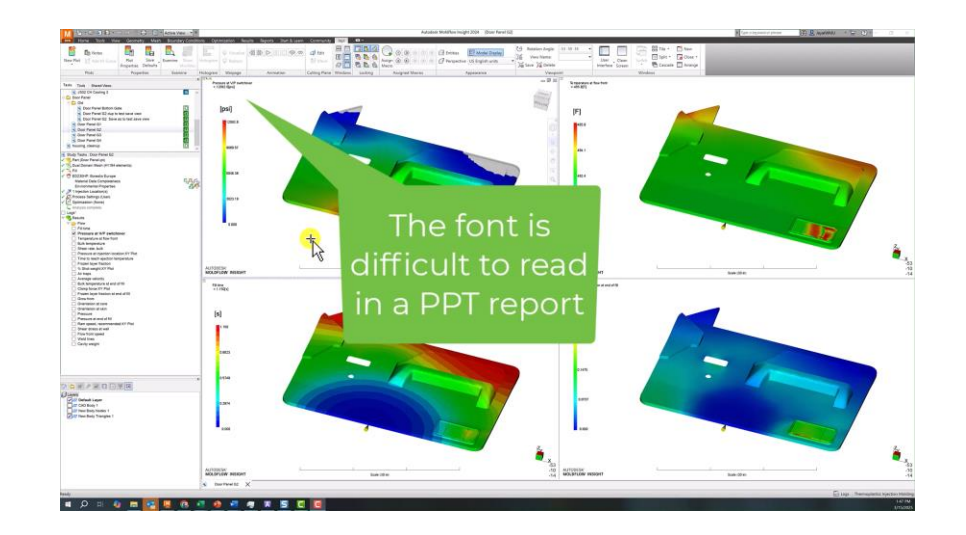

## **Viewer Tab Options**

- Change the number of Previous Views the program remembers
  - Default is 5, I like 10, but why not 20?

| Who los    |               |                    | -7035 |  |  |  |  |
|------------|---------------|--------------------|-------|--|--|--|--|
| Pan Center | Previous View | E Save E Delete    | •     |  |  |  |  |
|            |               | LE Save LE% Delete |       |  |  |  |  |
| Navigate   | Next View     | Viewpoint          |       |  |  |  |  |

| Compute M      | anager           | Network      | Repo      | orts       | Idle Mode       |
|----------------|------------------|--------------|-----------|------------|-----------------|
| General        | Directories      | Mouse        | Results   | Extern     | al applications |
| efault Display | Viewer           | Background a | nd Colors | Language a | nd Help System  |
| Incremental d  | hanges           |              |           |            |                 |
| Rotation and   | ales (dearees)   |              |           | 10         |                 |
|                |                  |              |           |            |                 |
| Scale factor   | (0-1)            |              |           | 0.2        | -               |
| Pan factor ((  | D-1)             |              |           | 0.2        |                 |
| Lighting       |                  |              |           |            |                 |
| Light shading  | a                |              |           |            |                 |
| Light of daily | 9                |              |           |            |                 |
| OpenGL         |                  |              |           |            |                 |
| Use offso      | creen rendering  |              |           |            |                 |
| Perspective    |                  |              |           |            |                 |
| Use pers       | pective mode for | new windows  |           |            |                 |
| Number of v    | iews to remembe  | r            |           | 10         |                 |
|                |                  |              |           |            | •               |
|                |                  |              |           |            |                 |
|                |                  |              |           |            |                 |
|                |                  |              |           |            |                 |
|                |                  |              |           |            |                 |
|                |                  |              |           |            |                 |
|                |                  |              |           |            |                 |
|                |                  |              |           |            |                 |

## **Save Views**

- Can also Save views
  - $_{\odot}~$  On ~ View Tab
  - $\circ~$  Saved views are saved with the study

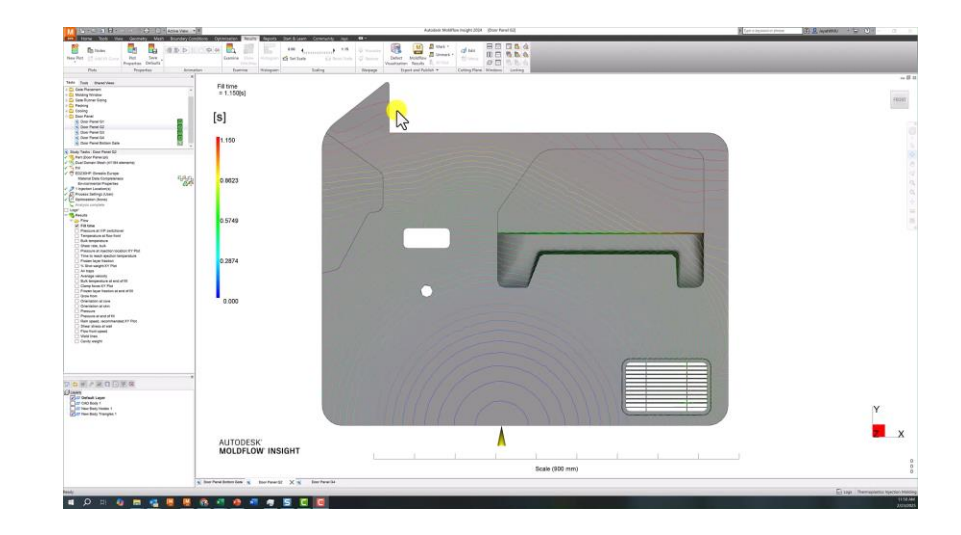

## **Image Capture**

- Snag it From Techsmith
  - o Screen capture tool
    - Images
    - Videos
  - o Edit images
    - Image resolution
    - Image size (in, cm, px, %)
    - Change colors
      - Background
      - Replace colors
    - Annotate

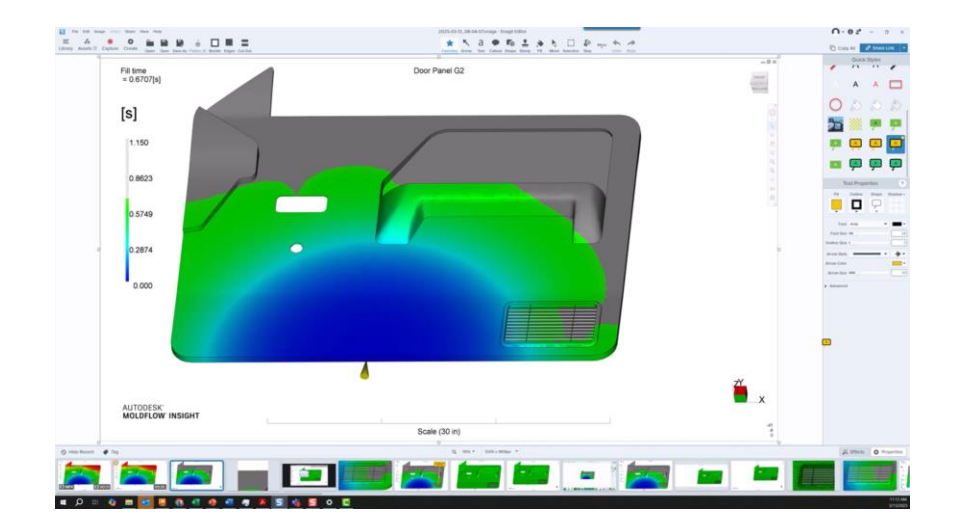

## **Video Capture**

• Snag it – From Techsmith

### $\circ$ Videos

- Define video size
  - Portion of the screen to capture
- Cut sections of videos out
- Combine videos
- Save
  - MP4
  - Gif

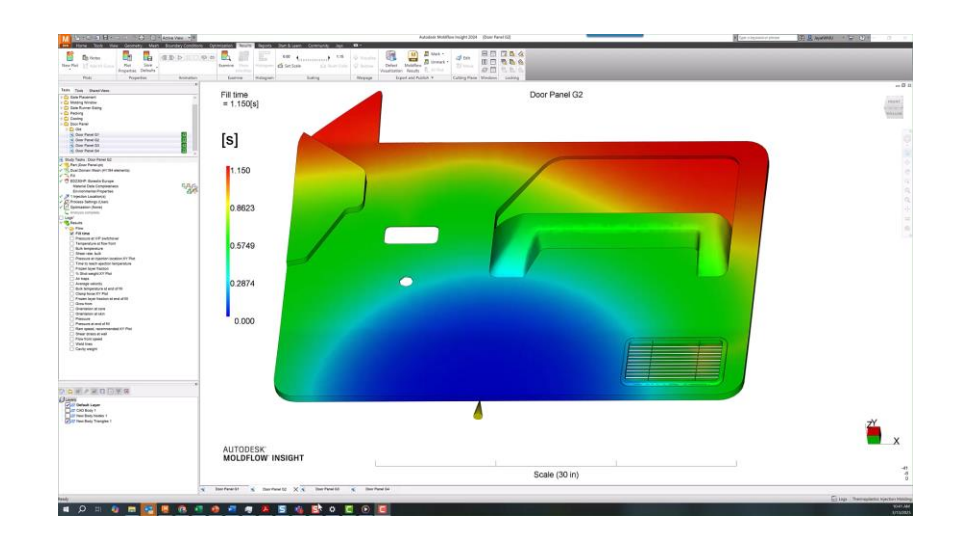

## **PowerPoint Templates**

- PowerPoint
  - Create custom template
    - Use slide layouts set up for the aspect ratio of the images you capture in Synergy
      - 1:1
      - 3:4
      - 9:16
    - Have other slide layouts as needed for your reports
      - Can have many slide layouts
  - Save the file as a template to easily use the template

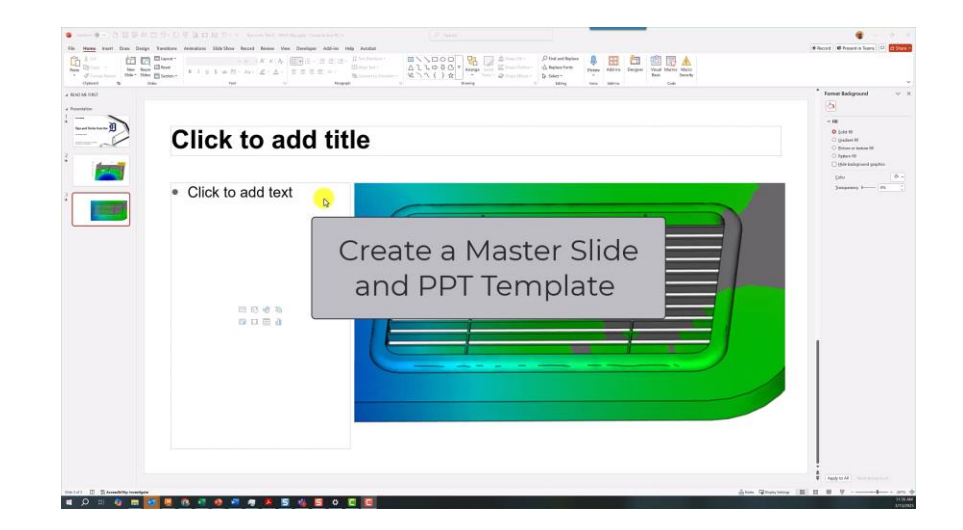

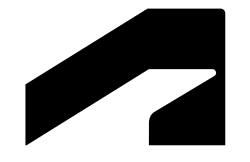

## Meshing Tips and Tricks

If meshing fails, try:

• Mesh with different Auto size (typically smaller, occasionally larger)

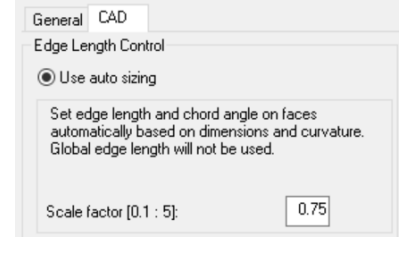

- Whitewash the CAD: Import/Export into CAD software then try to mesh in Moldflow again
- Try autofix in CAD, then try to mesh again

- If surf fails use Query on surf#, then use navigation bar to find
  - Then go to CAD and fix surf since you know where it is

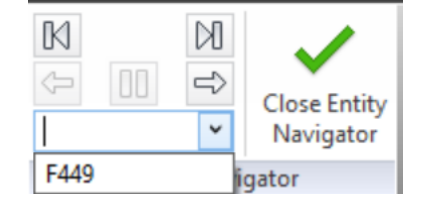

- Split CAD body in <sup>1</sup>/<sub>2</sub>, or <sup>1</sup>/<sub>4</sub>'s and see which part doesn't mesh
  - Keep splitting if you need to find problem area
  - Mesh all split areas as DD, delete mesh on split edges and merge nodes to make watertight DD mesh

- Translate surfaces during MF import
  - This breaks solid model into surfaces, then meshes with .stl mesher
  - Low quality mesh, but better than no mesh

| Import                                                           |          |        | $\times$      |  |  |  |  |
|------------------------------------------------------------------|----------|--------|---------------|--|--|--|--|
| Before you can import this file you mu<br>you want to work with: | OK       |        |               |  |  |  |  |
|                                                                  | Solid 3D | $\sim$ | Cancel        |  |  |  |  |
|                                                                  |          |        | Help          |  |  |  |  |
|                                                                  |          | 🗌 Sho  | ow import log |  |  |  |  |
| O Direct Import using Autodesk Moldflow Design Link              |          |        |               |  |  |  |  |
| Layer name based on CAD name                                     |          |        |               |  |  |  |  |
| Translate surfaces                                               |          |        |               |  |  |  |  |
|                                                                  |          |        |               |  |  |  |  |

 Mesh cad in Adviser, then export as .udm. Import .udm into Insight – then fix mesh issues and stick w DD or convert to 3d.

- Split Face in cad to get surface lines
  - Used to place gates at specific locations
  - Mesh "typically" follows surface lines
    - If not in the correct location,
      - Mesh in DD, move nodes
      - Convert to 3d
- An alternative method
  - Place injection cone on part before meshing to 3D
    - Move node to exact location as necessary

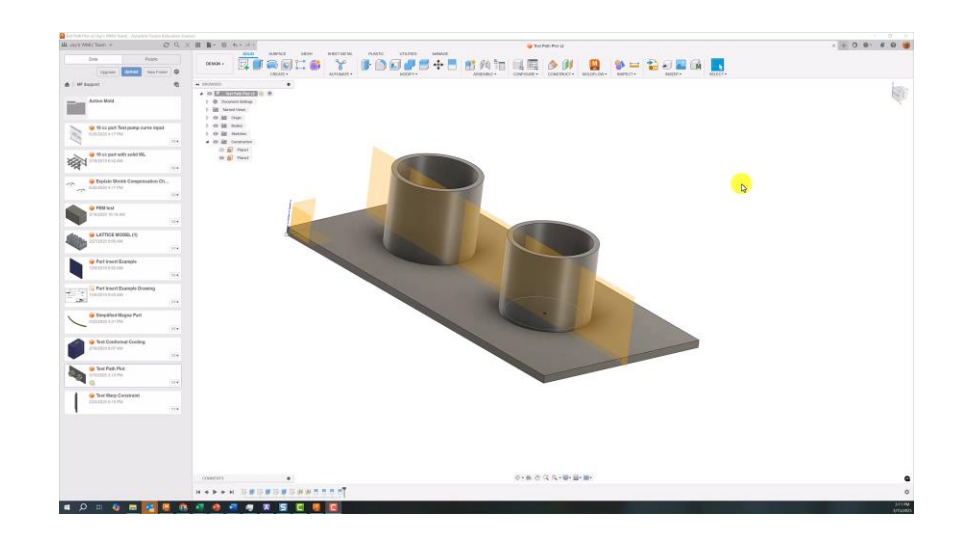

# **Thank You**

# AUTODESK Make Anything

Autodesk and the Autodesk logo are registered trademarks of Autodesk, Inc., and/or its subsidiaries and/or affiliates in the USA and/or other countries. All other brand names, product names, or trademarks belong to their respective holders. Autodesk reserves the right to alter product and services offerings, and specifications and pricing at any time without notice, and is not responsible for typographical or graphical errors that may appear in this document.

© 2025 Autodesk. All rights reserved.